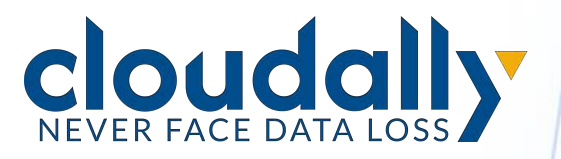

## **For Indirect Partners**

# Partner Portal User Guide

PP UG CE 24.4.1

## **Table of Contents**

| 1 | Prefa  | ce                                           | 1   |
|---|--------|----------------------------------------------|-----|
|   | 1.1    | Welcome                                      | . 1 |
|   | 1.2    | Audience                                     | . 1 |
|   | 1.3    | What's in this Guide                         | . 1 |
| 2 | Getti  | ng Started                                   | 3   |
| 3 | Using  | g the Partner Portal Dashboard               | . 4 |
|   | 3.1    | Partner Dashboard                            | 4   |
|   |        | 3.1.1 Trial Status                           | . 4 |
|   |        | 3.1.2 Backup Status                          | . 5 |
|   |        | 3.1.3 Billing Status                         | . 5 |
|   |        | 3.1.4 List of Accounts                       | 6   |
|   |        | 3.1.5 Features                               | 6   |
|   | 3.2    | Learning Hub                                 | 8   |
| 4 | Settir | ngs                                          | 10  |
|   | 4.1    | Partner Account Settings                     | 10  |
|   |        | 4.1.1 Setting the Default Subscription Type  | 11  |
|   | 4.2    | User Management                              | 11  |
|   | 4.3    | Security Settings                            | 14  |
|   |        | 4.3.1 Changing your Partner Portal Password  | 14  |
|   |        | 4.3.2 Two-Factor Authentication              | 15  |
|   |        | 4.3.3 IP Restrictions                        | 16  |
|   |        | 4.3.4 Email Notifications                    | 20  |
|   | 4.4    | Security Audit                               | 20  |
|   |        | 4.4.1 Setting Security Audit Permissions     | 21  |
|   | 4.5    | Notifications                                | 22  |
|   | 4.6    | Integrations                                 | 24  |
|   |        | 4.6.1 SIEM: Splunk                           | 25  |
|   |        | 4.6.2 RMM/PSA: Autotask and Backup Radar     | 29  |
|   |        | 4.6.3 API                                    | 30  |
| 5 | Addir  | ng a New Account                             | 32  |
|   | 5.1    | Adding a New Customer Account                | 32  |
|   |        | 5.1.1 User Settings                          | 33  |
|   |        | 5.1.2 Storage Settings                       | 33  |
|   |        | 5.1.3 Subscription Settings                  | 34  |
|   | 5.2    | Activating Backups for New Customer Accounts | 35  |
|   | 5.3    | Subscribing a Trial Account                  | 36  |
|   | 5.4    | Managing Your Subscriptions                  | 37  |
|   |        | 5.4.1 Canceling a User's Subscription        | 37  |
|   |        | 5.4.2 Changing Subscription Type             | 38  |

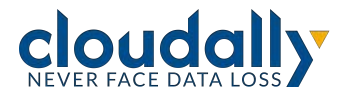

| 6 Help |      | ful Resources   | 39   |
|--------|------|-----------------|------|
|        | 6.1  | About CloudAlly | . 39 |
|        | 6.2  | Knowledge Base  | 39   |
|        | 6.3  | Support         | . 39 |
|        | 6.4  | Privacy         | . 39 |
|        | 6.5  | Security        | . 39 |
| 7      | Supp | ort Pages       | 40   |

Copyright 2024 CloudAlly<sup>TM</sup>. All Rights Reserved. No part of this document may be reproduced in any format, without prior written permission from CloudAlly.

Additional information about CloudAlly is available at https://www.cloudally.com.

No part of this work may be reproduced or copied in any form or by any means—graphic, electronic, or mechanical, including photocopying, recording, taping, or information and retrieval systems—without written permission from the publisher.

CloudAlly, the CloudAlly logo, and/or other products or services of CloudAlly, are trademarks or registered trademarks of CloudAlly, in the U.S. Patent and Trademark Office and other jurisdictions.

Third-party Trademarks

Any other marks may be trademarks or registered trademarks of their respective owners. For further information, visit https://www.cloudally.com.

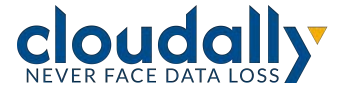

## 1 Preface

## 1.1 Welcome

Thanks for being a CloudAlly Partner. CloudAlly ensures that your client's data is well protected and always available for swift restore to keep your business operational and your employees productive. We give application administrators, IT leaders and audit teams the confidence and proof that their data is appropriately backed up, safe, and ready for recovery. CloudAlly strives to build real relationships with our partners and deliver exceptional service.

If you ever have a question or need additional help, please contact us at support@cloudally.com or search our Knowledge Base at <u>https://support.cloudally.com/hc/en-us</u>.

## 1.2 Audience

This guide is intended for Partners managing CloudAlly backup services for their customers.

- If you are a Distributor, you purchase your services from CloudAlly, and resell them to Managed Service Providers (MSP) or Value Added Resellers (VAR).
- If you are an Indirect Partner, you are an MSP or VAR who purchases your services from a Distributor.
- If you are a Direct Partner, you are an MSP, VAR, or an Affiliate who purchases your services directly from CloudAlly.

## 1.3 What's in this Guide

This guide is organized to help you find the information you need to manage your CloudAlly customer accounts from a single portal. It is divided into functional parts intended to support you as you manage your environment:

- Getting Started
- Using the Partner Portal Dashboard

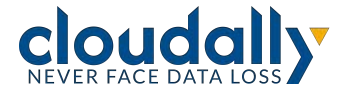

- Settings
- Adding a New Account

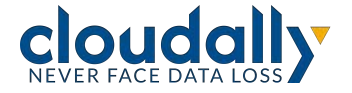

## 2 Getting Started

Welcome to CloudAlly, which will provide your customers with a cloud-native, full cloud-to-cloud backup and recovery solution!

To help you manage your customers, CloudAlly has developed the Partner Portal.

CloudAlly's 2-tier Portal consists of:

- 1. A **Partner Portal**, for you to create and manage your customer backup accounts. This includes account setup, backup activation, subscriptions and billing.
- 2. **Customer Backup Accounts**. By default, you have access to your customers' accounts to manage their backups. You can add the customer to the account to co-manage backups. If needed, CloudAlly can remove your access so that only the customer can access the account. There is no billing information displayed in the customer's backup account.

To get started, log into your portal at: <u>https://partners.cloudally.com/</u> with the credentials sent to you by email.

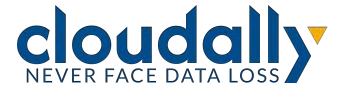

## **3** Using the Partner Portal Dashboard

The navigation panel enables you to access the following functionality:

- Dashboard
- Billing
- Settings
- Learning Hub
- Partner Zone
- Support

This section gives an overview of the main elements of the navigation panel and available operations in each of the sections.

## 3.1 Partner Dashboard

The Partner dashboard provides a summary of the following information:

| Dashboard    |          |         |               |           |                  |        |                |                |                 |  |
|--------------|----------|---------|---------------|-----------|------------------|--------|----------------|----------------|-----------------|--|
| Trial Status |          |         | Backup Status |           |                  |        | Billing Status | Billing Status |                 |  |
| 1            | 0        | 0       | 18            | 0         | 0                | 0      | 13             | 0              | 4               |  |
| In Progress  | Expiring | Expired | No backup     | Succeeded | Partially Failed | Failed | Current        | \$0.00 Due     | \$46.80 Overdue |  |

There are three sections:

- Trial Status
- Backup Status
- Billing Status

#### 3.1.1 Trial Status

The Trial Status indicator shows the total number of accounts whose trial periods are active, expiring, or expired.

• The green **In progress** status shows the total number of accounts that have trial periods.

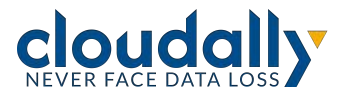

- The orange Expiring status shows the total number of trial accounts that are about to expire. The expiring status starts 5 days before the trial period ends. After the trial period is over, the account will be automatically deleted, and the customer will no longer have access to the backup files.
- The red **Expired status** shows the total number of accounts where the trial period ended without the user signing up for a subscription.

#### 3.1.2 Backup Status

The Backup Status indicator shows the number of backups and the status of each:

- No backup (grey)
- Successful (green)
- Partially Failed (orange)
- Failed (red)

#### 3.1.3 Billing Status

The Billing Status indicator shows the total number of accounts and the billing status of each.

- The green Current status shows the total number of accounts that are fully paid up for the services.
- The orange **Due** status shows the total number of accounts that owe money, and the total amount to be paid.
- The red **Overdue** status shows the total number of accounts that are overdue in their payments, and the total overdue amount.

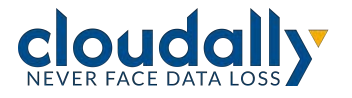

## 3.1.4 List of Accounts

|                 | Partner Portal                |                                  |                         | username@cloudally.com _k | on Doe 🛛 Log Out 🗗 |
|-----------------|-------------------------------|----------------------------------|-------------------------|---------------------------|--------------------|
| Dashboard       | Dashboard                     |                                  |                         |                           |                    |
| Q               | Trial Status                  | Backups Status                   |                         |                           |                    |
| Security Audit  | 2 1                           | 2 0 9                            | 5 3                     |                           |                    |
| ©<br>Settings   | Started Expiring              | Expired No Backups Successful    | Partially Failed Failed |                           |                    |
|                 | 6 of 43 Total Accounts        |                                  |                         | •                         | Add New Account    |
|                 | Q Search by account name or e | email                            | (Account Status ~)      | Backup Status 🕥 🤇         | iubscribe 🕤 🕐      |
|                 | Account Name                  | Email ≑                          | Account Status          | Backup Status 👙           | Size 🔅             |
|                 | Cameron Williamson            | cameron.williamson@cloudrein.com | Trial Started           | Successful                | 127.4 MB 👚         |
|                 | Brooklyn Simmons              | brooklyn.simmons@cloudrein.com   | Trial Started           | Successful                | 127.4 MB 🖶         |
| Learning<br>Hub | Jane Cooper                   | jane.cooper@gmail.com            | Monthly Subscribed      | No Backups                | 127.4 MB 😁         |
|                 | Esther Howard                 | esther.howard@gmail.com          | Annual Subscribed       | Partially Failed          | 127.4 MB 🖶         |
|                 | Leslie Alexander              | leslie.alexander@gmail.com       | Unsubscribed            | Successful                | 127.4 MB 🕆         |
| 8               | Jenny Wilson                  | debbie.baker@gmail.com           | Inactive                | Successful                | 127.4 MB 👚         |
| Partner Zone    | Guy Hawkins                   | guy.hawkins@gmail.com            | Monthly Subscribed      | No Backups                | 127.4 MB 👚         |
| (D)<br>Support  |                               |                                  |                         |                           |                    |

Below the dashboard, there is a list of accounts with a variety of information.

- Account Name: the name you have provided while creating a new customer's account.
- **Email**: the email of the customer.
- Account Status: show the status of the account. It displays Monthly or Annual.
- Backup Status: shows the status of the backups: No Backups, Successful, or Failed.
- Size: the total size of all backups in the customer's account.

#### 3.1.5 Features

The Partner Portal dashboard enables you to:

- Click through to an existing customer's account by clicking on the highlighted Account Name field.
- Set up a new CloudAlly customer account by clicking + Add New Account.

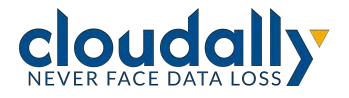

Page 7

| 58 Total Accounts                     | (+ bad                                       | New Account |
|---------------------------------------|----------------------------------------------|-------------|
| ( is tearth by account iname in email | Account Status v Bockup Status v (Soltscribe | 0           |

- Delete a trial account before it expires, or a subscribed account, by clicking on the trash icon at the end of the row.
- Subscribe trial accounts by selecting one or more accounts, and then clicking
   Subscribe > Annual or Subscribe > Monthly
- See the payment details of each customer by clicking their **Billing Status**.

| ing                      |        |              |              |  |
|--------------------------|--------|--------------|--------------|--|
| ing > Status > Jacob And |        |              |              |  |
| Payment Status: Due      |        |              |              |  |
| Amount Due: €75.60       |        |              |              |  |
| Subscription: Annual (4  | 1123)  |              |              |  |
|                          |        |              |              |  |
| Due Payment:             |        |              |              |  |
| Issue Date               | Status | Due Date     | Total Amount |  |
| Jan 17, 2023             | Due    | Feb 17, 2023 | €75.60       |  |
|                          |        |              |              |  |

- Export a CSV file that lists all of your customers' entities that were backed up, including the status of each entity (active, inactive, or archived). And for Microsoft Exchange mailboxes, the file will list whether each one is licensed or unlicensed.
  - To export a usage report, select one or more accounts (you can use any of the accounts table filters to select your list), and then click the **Export Usage Report** button, next to the **Subscribe** button.

|                |   |               |   | + Add New Ad | count |
|----------------|---|---------------|---|--------------|-------|
| Account Status | ~ | Backup Status | ~ | Subscribe v  |       |

• After you confirm the usage report, you will be sent an email with a zip file attachment containing the CSV file.

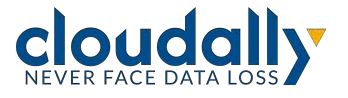

#### Filters

- In the Search field, you can search for an account name or email address.
- You can also filter by:
  - Account Status
  - Backup Status, or
  - Billing Status.

## 3.2 Learning Hub

CloudAlly provides you with a rich collection of instructional videos, which will teach you how to perform tasks such as backup activation and setting up an account. You can access the Learning Hub from the Navigation Panel.

| 2003-226 D |              |                                                                                                 |              |              |                                        |                                                                                                    |                                           |             |                                                                                                    |                                                                                                    |                                                              |
|------------|--------------|-------------------------------------------------------------------------------------------------|--------------|--------------|----------------------------------------|----------------------------------------------------------------------------------------------------|-------------------------------------------|-------------|----------------------------------------------------------------------------------------------------|----------------------------------------------------------------------------------------------------|--------------------------------------------------------------|
| Doshbo     | oord         |                                                                                                 |              |              |                                        |                                                                                                    |                                           |             |                                                                                                    |                                                                                                    |                                                              |
| Trial S    | Stotus       | 6                                                                                               |              |              | Bockup Status                          |                                                                                                    |                                           |             |                                                                                                    |                                                                                                    |                                                              |
| *:         | 0<br>In Prog | 1996                                                                                            | 0<br>Expring | 0<br>Expired | 49<br>No Beckup                        | 6<br>Successful                                                                                                    | 0<br>Partially Failed                     | 0<br>Failed |                                                                                                    |                                                                                                    |                                                              |
|            |              |                                                                                                 |              |              | F                                      |                                                                                                    |                                           |             |                                                                                                    |                                                                                                    |                                                              |
| 58 1       | Total        | Accounts                                                                                        |              |              |                                        |                                                                                                    |                                           |             |                                                                                                    |                                                                                                    | + Add New Acco                                               |
|            |              |                                                                                                 |              |              |                                        |                                                                                                    |                                           |             |                                                                                                    |                                                                                                    | -                                                            |
|            |              | by account name                                                                                 | er ernal -   |              |                                        |                                                                                                    |                                           | Account     | nt Status v Back                                                                                                    | kup Status 🗸                                                                                                    | (Sideorite )                                                 |
|            |              | by secourt name<br>Account Name                                                                 | in email, c  |              | ÷ fma                                  |                                                                                                    |                                           |             | Account Status                                                                                                    | Backup Status                                                                                                    | (Sebecriter -) (                                             |
|            | Starth       | by account name<br>Account Name<br>Dob Smith                                                    | or empl.     |              | 2 Ema                                  | il<br>mithigica4software.comicro                                                                                            | Inoff.com                                 |             | Account Status :<br>Annual Subscribed                                                                                                    | Rup Status                                                                                                    | (Sebeciter v) (<br>2 9<br>713                                |
| a n a   6  | Starth       | by account name<br>Account Name<br>Bub Smith<br>Alex Douglas                                    | an antaŭ -   |              | 5 Ema<br>Dol: 1<br>Abril               | il<br>Imithijca4software.onmicro<br>Douglavijca4software.onmi                                                               | onoff.com                                 |             | Account Status =<br>Account Status =<br>Annual Subscribed<br>Monthly Subscribed                                                                                                    | Backup Status           Backup Status           Ø Successful           Ø Successful                                       | (Subscriber v) ((<br>2 8<br>73.3<br>75.5                     |
|            | Sharth       | by account name<br>Account Name<br>Bob Smith<br>Alex Douglas<br>Charles Wilson                  | in email :   |              | Ema<br>Bobs<br>Abol<br>Chart           | il<br>Imithijica4software.onesicro<br>Douglavijica4software.onesi<br>es.Witsooijica4software.one                            | seafl.com<br>except.com<br>microsoft.com  |             | nt Status                                                                                                    | Rap Status                                                                                                    | (Beboorber v.) (<br>: 5<br>71.3<br>15.5<br>01                |
|            | 54erth       | by account name<br>Account Name<br>Dob Smith<br>Alex Douglas<br>Charles Wilson<br>Sarah, Johmon | er enuel :   |              | 3 Ema<br>Dob<br>Alexi<br>Otom<br>Sarah | ii<br>institiijisakottovine onniete<br>Douglasijisakottovine onni<br>es Wilsonijisakottovare on<br>Johnsonijisakottovare on | undf.com<br>ainusoft.com<br>microsoft.com |             | Int Statives Constraints Constraints Const | Rackup Status           Backup Status           Successful           Successful           No Backups           No Backups | (Baborite v) (<br>2 5<br>2 5<br>2 5<br>3<br>5<br>5<br>0<br>0 |

After you click Learning Hub, you will see the following screen:

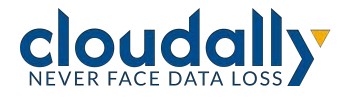

Page 9

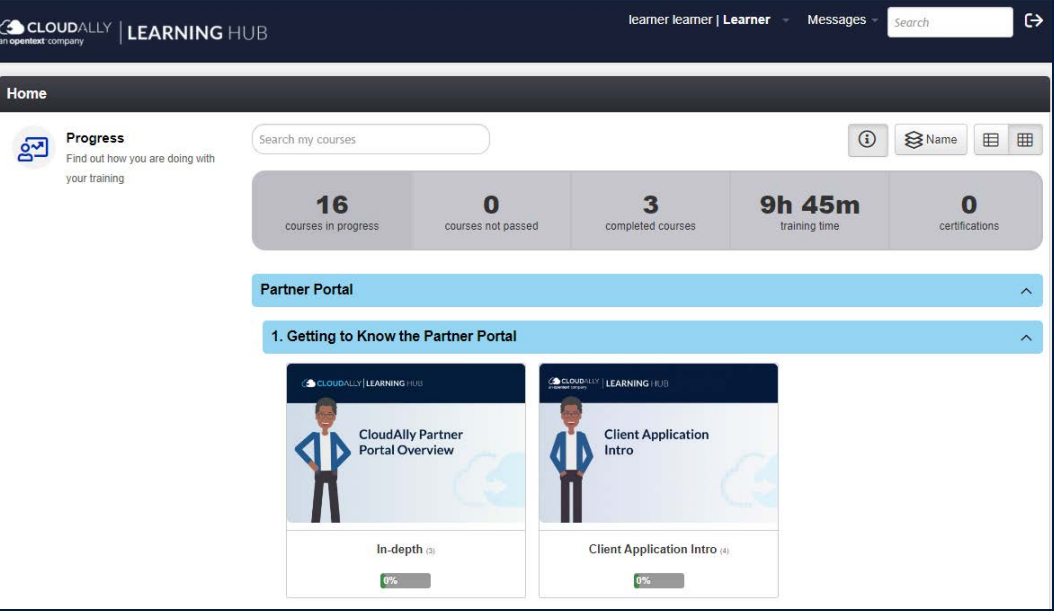

Scroll through the videos, select one that meets your needs, and click play .

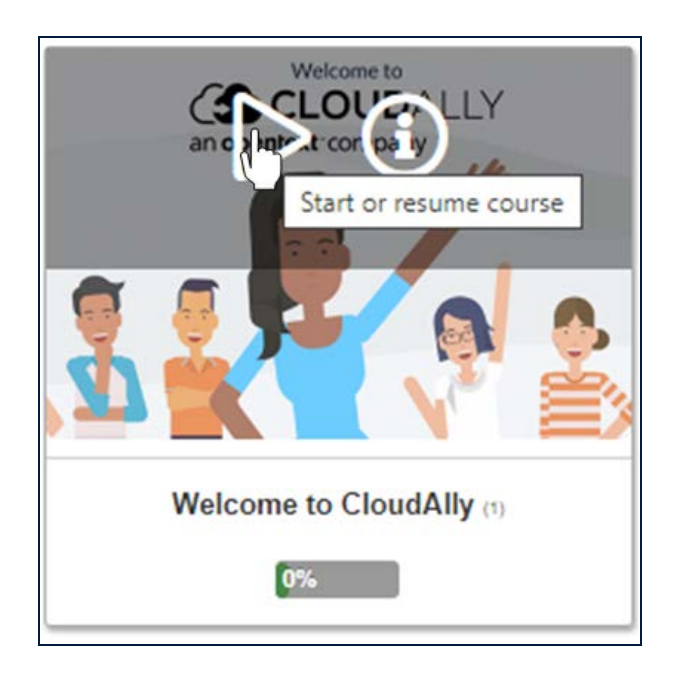

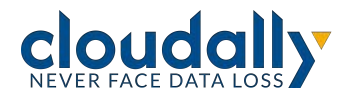

## 4 Settings

Manage your Account settings, Partner Portal Users, Security Settings, and Notifications settings:

| Settings                     |                    |                          |                             |                                                |
|------------------------------|--------------------|--------------------------|-----------------------------|------------------------------------------------|
| Partner Account              | User Management    | Security                 | Notifications               | Integrations                                   |
| Change your account settings | Manage other users | Manage security settings | Manage system notifications | Manage integrations with<br>tools and services |

## 4.1 Partner Account Settings

| CLO                   | JDALLY Partner Porta            |                                       | Bob.smith@ca4software.onmicrosoft.com Bob Smith   Log | out 🗗 |
|-----------------------|---------------------------------|---------------------------------------|-------------------------------------------------------|-------|
| <b>O</b><br>Deshboard | Settings<br>Settings > Account  |                                       |                                                       |       |
| D                     | Account email:                  | bob.smith@ca4software.onmicrosoft.com |                                                       |       |
| Security Audit        | Archive location:               |                                       |                                                       |       |
| Settings              | Partner ID:                     |                                       |                                                       |       |
|                       | Account Name:                   | Bob Smith                             |                                                       |       |
|                       | Address:                        | 123 Main Street, Anytown USA          |                                                       |       |
|                       | Phone number:                   | 89321544                              |                                                       |       |
|                       | Default Subscription            | Settings for New Customer Accounts    |                                                       |       |
|                       | Trial with expiratio            | n                                     |                                                       |       |
| Learning Hub          | Iniai with auto-sub     Monthly | scription                             |                                                       |       |
| -                     | Auto-subscription               | without trial                         |                                                       |       |
| Partner Zone          |                                 |                                       | Save 0                                                | Help  |
| Support               |                                 |                                       |                                                       |       |

Update your portal account email ID, name, address, and phone number here. You can also set which subscription setting will be the default for all new customer accounts.

Click **SAVE** to apply the changes.

The storage location was set when your portal was configured during the registration process and it will be used as the default when setting up new accounts.

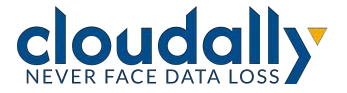

If you wish to change the storage location, you can do so by sending a request to our <u>Support team</u>. You can choose one of the data centers provided by CloudAlly, or you can use your own AWS storage.

#### 4.1.1 Setting the Default Subscription Type

On the **Settings > Account** page, you can select which of the three subscription options will be the default for all new accounts that you add. You can always override the default, but it is convenient to pre-select the option that you anticipate will be your most common one:

- Trial with expiration
- Trial with auto-subscription (Monthly or Annual billing)
- Auto-subscription without trial (Monthly or Annual billing)

| CLO            | JDALLY Partner Portal          | i                                     | Bob.smithigica4software.onmicrosoft.com Bob.Smith | Log Out 🖯 |
|----------------|--------------------------------|---------------------------------------|---------------------------------------------------|-----------|
| O<br>Dashboard | Settings<br>Settings > Account |                                       |                                                   |           |
| D              | Account email:                 | bob.smith@ca4software.onmicrosoft.com |                                                   |           |
| Security Audit | Archive location :             |                                       |                                                   |           |
| (Settings      | Partner ID:                    |                                       |                                                   |           |
|                | Account Name :                 | Bob Smith                             |                                                   |           |
|                | Address:                       | 123 Main Street, Anytown USA          |                                                   |           |
|                | Phone number:                  | 89321544                              |                                                   |           |
|                | Default Subscription           | Settings for New Customer Accounts    |                                                   |           |
| -              | Trial with auto-sub            | scription                             |                                                   |           |
| Learning Hub   | Monthly A                      | Innual                                |                                                   |           |
| \$             | Auto-subscription              | without trial                         |                                                   |           |
| Partner Zone   |                                |                                       | Save                                              | () Help   |

## 4.2 User Management

You can add other internal Partner Portal users as needed via the User Management function. The page provides full permission management and account access controls for each user you add to your Partner portal.

To add a new Partner portal user, click + **Add new user**, or click the pencil icon to edit an existing user's settings.

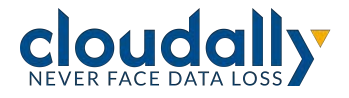

| Settings                                                                            |                    |                                                                             |                  |
|-------------------------------------------------------------------------------------|--------------------|-----------------------------------------------------------------------------|------------------|
| Settings >> User Management                                                         |                    |                                                                             |                  |
| The following external credentials of You can remove the credentials anytime if you | are currently link | ed to your Partner Portal account<br>our Partner Portal sign-in credentials | + Add new user   |
| Email                                                                               | Туре               | 2FA Authentication                                                          |                  |
| Bob.smith@ca4software.onmicrosoft.com                                               | Email              |                                                                             |                  |
|                                                                                     |                    | Page 1 of 1                                                                 | Showing 1-1 of 1 |

- 1. Add the new user's email address.
- 2. Select the type of credentials from the drop-down list: Azure, Email or Google+.
- 3. If you selected Email, add the user's password.
- 4. Select the user's role from the drop-down list.
  - a. If you choose Administrator, then all of the Operations and Accessible Accounts will be selected.
  - b. If you choose Custom, then you can selectively add permissions.

| Dashboard       | Settings<br>Settings > User Manage                       | ment > New                                    |                     |                         |             |  |
|-----------------|----------------------------------------------------------|-----------------------------------------------|---------------------|-------------------------|-------------|--|
| Billing         | Email:                                                   | admin@company.com                             | Type:               | Email                   | ×           |  |
| Security Audit  | Password                                                 |                                               | Role                | Administrator           | v           |  |
| (i)<br>Settings | Credentials                                              |                                               |                     |                         |             |  |
|                 | - Partner Porta                                          | l Operations                                  | Accessible Account  | s                       |             |  |
|                 | General                                                  | Portal settings page                          | Search For          | Status: All             |             |  |
|                 | View billing p                                           | page and manage payment details               | Account Name        | Status                  |             |  |
|                 | View dashbo                                              | ard 💿                                         | 2 14907.tst.user.an | in Active               |             |  |
|                 | Add new Acc                                              | counts                                        | 14907.tst.user.an   | in2 Active              |             |  |
|                 | Manage Not                                               | ifications                                    | 2 14907.tst.user.an | in3(CustomerAWS) Active |             |  |
|                 | ~ Account Oper                                           | rations                                       | 🖸 14907.tst.user.an | in4.gcp Active          |             |  |
| Learning Hub    | General                                                  | it setting page 💿                             | 14907.tst.user.me   | on Active               |             |  |
| Partner Zone    | <ul> <li>View billing p</li> <li>View support</li> </ul> | page and manage payment details 📵<br>t page 🔞 | I4907.tst.user.mi   | on2 Active              | () Help     |  |
| (D)<br>Support  | -                                                        |                                               |                     |                         | Save Cancel |  |

To save changes, click **Save**.

You will be returned to the *Settings* page. To complete the process, the user must confirm their email address using the link sent via email. This is a security measure, which ensures that the user's email address is valid.

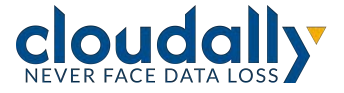

| CLO                         | JDALLY A Invoice Overdue: Please pay your                                             | annual subscription. bi                       | ling status 🔘 Uuner                                               | ted on: May 07, 2023 |                           | ? 🔒 Bob Smith 🗸  |
|-----------------------------|---------------------------------------------------------------------------------------|-----------------------------------------------|-------------------------------------------------------------------|----------------------|---------------------------|------------------|
| Homepage                    | Settings<br>Settings > User Management                                                |                                               |                                                                   |                      |                           |                  |
| jobs                        | The following external credentials a<br>You can remove the credentials anytime if you | re currently linke<br>a prefer to use only ye | ed to your CloudAlly account<br>our CloudAlly sign-in credentials |                      |                           |                  |
| ©<br>Recovery               |                                                                                       |                                               |                                                                   |                      |                           | (+) Add new user |
| A confirmati<br>incika mile | ion message has been sent to<br>milita-facilities considerated to m                   | Туре                                          | 2FA Authentication                                                |                      |                           |                  |
| Follow the I<br>new address | ink in the message to confirm the im                                                  | Email                                         | 0                                                                 |                      |                           |                  |
| 8                           | jetica.miller@ca4software.onmicrosoft.com                                             | Email                                         |                                                                   | 00                   | Resent Email Confirmation |                  |
| Activity                    | Sarah Johrson@ca4software.ormicrosoft.com                                             | Email                                         | 0                                                                 |                      |                           |                  |
| ©<br>Settings               |                                                                                       |                                               |                                                                   |                      | Tage 1 of 1               | Showing 1-3 of 3 |

The link is valid for 24 hours. If they did not confirm within this time period, or did not receive the confirmation email, click **Resend Email Confirmation**.

By default, all of your customer accounts will be accessible to the new Partner Portal user. You can limit that access by clearing the Account Name box in the Accessible Accounts section, and manually selecting those accounts that the user should be able to access. The accounts that are not accessible for the users are not displayed in their dashboard.

The next step is to select the overall Partner Portal Operations options. To activate the Account Operations options below, you will need to first select View dashboard and/or Add new Accounts.

| Dashboard            | SETTINGS     General values between values                                                                                                |                            |                    |
|----------------------|----------------------------------------------------------------------------------------------------|----------------------------|--------------------|
| Billing     Settings | Engk                                                                                                    | Type: Enail<br>Role Custom |                    |
|                      | Credentials                                                                                                    |                            |                    |
|                      | Partner Portal Operations     General                                                                                                    | Accessible Accounts        |                    |
|                      | Update the Partner Portal account settings     Vew billing page and manage payment details     Wew dishboard                              | Search For Account Name    | Status All         |
|                      | Add new Accounts Subscribe Accounts Manage Notifications                                                                                  | Vest 1                     | Active<br>Active   |
|                      | Account Operations     General                                                                                                    |                            | Active<br>Active   |
|                      | Lightet the Portal account settings and unsubsorbe from the Portal     View tailing page and manage payment details     View support page |                            | Active<br>Active   |
|                      | View account activity  Show at support scars  Amage Notification                                                                          |                            | Active<br>Active   |
|                      | View backups page                                                                                                    |                            | Active<br>(Cancel) |

**Note:** Selecting the role "Administrator" enables all services and operations, but doesn't affect the list of accessible user accounts.

Once the Account Operations options are activated, you can then select the specific functions that this user should be able to perform.

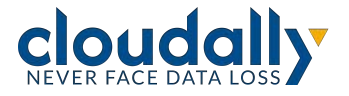

Visit our Partner Zone

PP UG CE 24.4.1 Rev. Date: November, 2024

## 4.3 Security Settings

In this area, you can update your portal password, set up two-factor authentication, or set up IP restrictions.

| CLOUD                        | RLLY Portner Portal                                                                                                    | Bob.Smith@ca4software.onmicrosoft.com | Bob Smith | Log Out 🖯 |
|------------------------------|----------------------------------------------------------------------------------------------------|---------------------------------------|-----------|-----------|
| Carrierd<br>Darrierd<br>Ding | Setting:<br>Setting: - Security<br>Password IP Restrictions                                                                                          |                                       |           |           |
| Seconda                      | Personal Password Policies<br>Change your CloudAlly account password<br>You can also use Two Factor Authentication Activate 27A                      |                                       |           |           |
|                              | Enforce The Following Password Policies On All Partner Portal Users Inforce The Foldor Authensiation on all Partner Portal users  Password Expressor |                                       |           |           |
|                              |                                                                                                    |                                       | SAVE      | Cance )   |

You can enable the password expiration option for all your users – the expiration policy will be enforced on their accounts.

#### 4.3.1 Changing your Partner Portal Password

You can change your existing account password as follows:

- 1. From the Navigation panel, select **Settings** and then **Security**.
- 2. On the Password screen, click CHANGE PASSWORD.

The Change Password screen is displayed.

| Change password          | ×           |
|--------------------------|-------------|
| Current Password:        |             |
| New Password:            |             |
| Confirm New<br>Password: |             |
|                          | SAVE Cancel |

Visit our Partner Zone

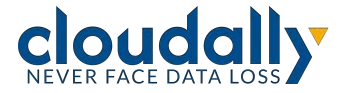

- 3. Enter the current password in the **Current Password** field.
- 4. Enter the new password in the New Password field.
- 5. Re-enter the new password in the **Confirm New Password** field.
- 6. Click **SAVE**. You can now use this password to access your Partner Portal account.

#### 4.3.2 Two-Factor Authentication

Two-factor authentication provides additional security to your CloudAlly account and your backup data. Perform the following procedure to enable two-factor authentication:

1. Click **ACTIVATE 2FA** element from the Navigation Panel of the CloudAlly web application.

The Two-Factor Authentication page is displayed.

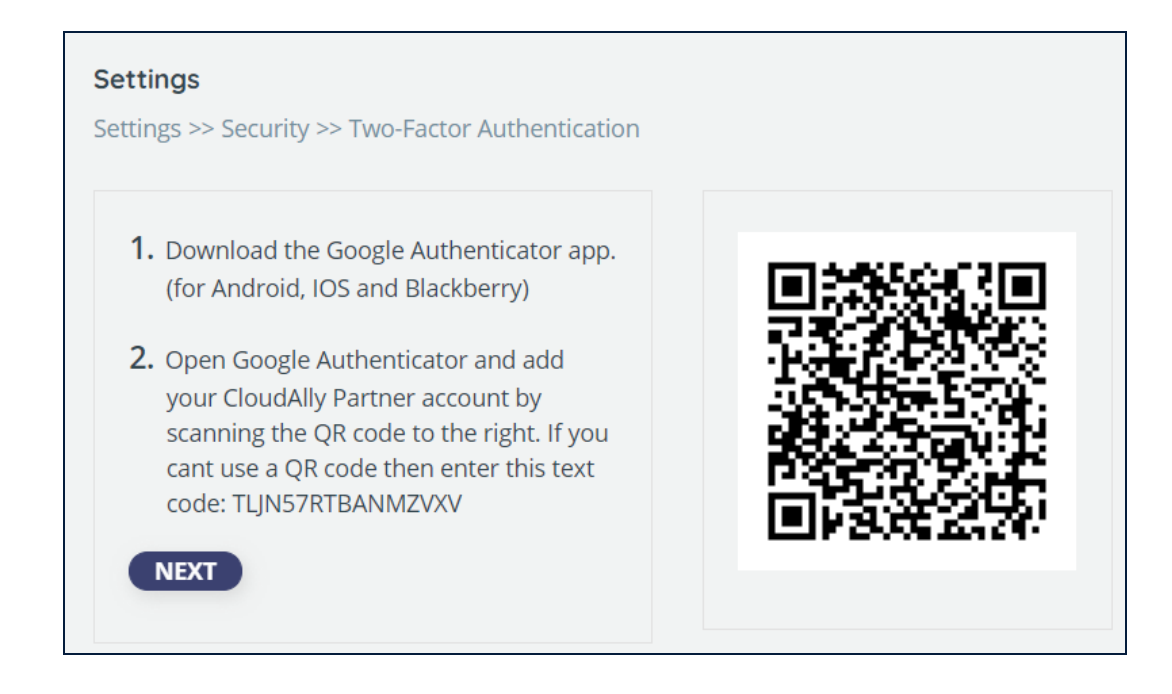

- 2. Download an Authenticator app, depending on your platform (Android or iOS).
- 3. Open the Authenticator app and add your CloudAlly account by scanning the QR code provided in the CloudAlly web application.

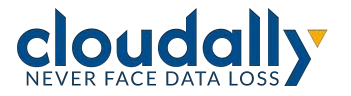

If you cannot use a QR code, then enter the text code provided in the CloudAlly web application.

A six-digit code is generated.

4. Click Next.

Enter the 6-digit code that the application generated.

5. Click enable to complete the process of activating the Two-factor authentication.

From now on, every time you sign in to your CloudAlly account, you are asked to enter a 6-digit code from your authentication app, after you click **SIGN IN**. Click **VERIFY** to verify the code and access the application.

#### 4.3.3 IP Restrictions

Need fine-grained access control of your endpoints? You can restrict access to the Partner Portal based on the users' IP addresses. This is especially helpful to enforce security policies and prevent unauthorized access by limiting backup/restore requests to company-approved IP addresses, such as an office IP, or a particular VPN.

#### **Setting Up IP Restrictions**

To enable IP restrictions in your account, first create the list of trusted IP addresses.

#### IMPORTANT!

It is strongly recommended to use this feature only if you have a static IP address, to prevent users from being locked out.

1. In the *Settings* panel, click **Security**, and then **IP Restrictions**.

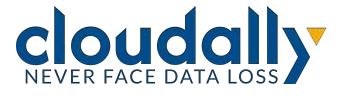

| ( cLOU           | Portner P                                                                         | Portal                                                                                                    | Bob.5mith@ca-fsoftware.onmicrosoft.com                                                                                                    | Bob Smith Log Out 📑   |
|------------------|-----------------------------------------------------------------------------------|----------------------------------------------------------------------------------------------------|----------------------------------------------------------------------------------------------------|-----------------------|
| (C)<br>Deshtoard | Settings<br>Settings + Security                                                   |                                                                                                    |                                                                                                    |                       |
| D along          | Password                                                                          | IP Restrictions                                                                                                    |                                                                                                    |                       |
| ()<br>Settings   | IP Address R                                                                      | estrictions Settings                                                                                                    | Your # A                                                                                                    | ddress: 79.177.28.252 |
|                  | IP Address restrict<br>Once you configur<br>You can define a s<br>CAUTON: Make si | sons allow you to control who can acce<br>re a set of trusted IP addresses and ena<br>angle IP address or a range of IP addres<br>ure to add your own IP address and to s | account based on their IP address.<br>Adress relations, any user attempting to log in via an IP address that is not trusted will be Blacked.<br>IV IP addresses. Setting up wrong IP addresse may result in borg Blocked out of your account. |                       |
|                  | Trusted IP Add                                                                    | resses (38)                                                                                                    |                                                                                                    | + Add IP Address      |
|                  | IP Description                                                                    | IP Address                                                                                                    |                                                                                                    | Actions               |
|                  |                                                                                   |                                                                                                    |                                                                                                    |                       |
|                  |                                                                                   |                                                                                                    |                                                                                                    |                       |

- 2. Click + Add IP Address.
- 3. Enter one or more IP addresses:
  - a. Enter individual addresses separated by commas, and an optional description.

| Add New IP Ad        | dress                      | Your IP Address: 79.182.2.247 |
|----------------------|----------------------------|-------------------------------|
| Enter IP Address des | ription                    | (optional)                    |
| On Prem              |                            |                               |
| You can add one or r | nore IP addresses, or a ra | nge of IP addresses:          |
| Trusted IP Addres    | s(es)                      |                               |
| Separate multiple IP | addresses with ",".        |                               |
| 79.182.2.247,79.1    | 82.2.250,79.182.2.253      |                               |
| Example 192.168.10   | 5                          |                               |
| O Trusted IP Addres  | s Range                    |                               |
| From                 | То                         |                               |
|                      | -                          |                               |
| Example 192.168.10   | 0 - 192.168.10.255         |                               |
|                      |                            | Cancel Save                   |

b. Or, enter a range of contiguous addresses, and an optional description.

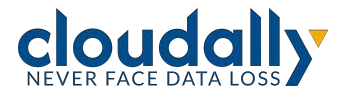

| Add New IP Addres                          | S                           | Your IP Address: 79.182.2.247 |
|--------------------------------------------|-----------------------------|-------------------------------|
| Enter IP Address description               | n                           | (optional)                    |
| VPN                                        |                             |                               |
| You can add one or more                    | IP addresses, or a range of | f IP addresses:               |
| <ul> <li>Trusted IP Address(es)</li> </ul> |                             |                               |
| Separate multiple IP addre                 | sses with ",".              |                               |
|                                            |                             |                               |
| Example 192.168.10.5                       |                             | 10                            |
| Trusted IP Address Rar                     | ige                         |                               |
| From                                       | То                          |                               |
| 79.182.2.247                               | - 79.182.2.250              |                               |
|                                            |                             |                               |
| Example 192.168.10.0 - 19                  | 2.168.10.255                |                               |
|                                            |                             | Cancel Save                   |

4. Once you enter at least one address, the **Trusted IP Addresses** toggle will be turned on. You can always return to disable IP restrictions later on.

| Dathboard                | Settings<br>Settings > Security<br>Password                                                       | IP Restrictions                                                                                                    | <ul> <li>IP Restrictions Enabled ×<br/>Access to your account is now restricted to<br/>trusted IP addresses.</li> </ul> |
|--------------------------|---------------------------------------------------------------------------------------------------|----------------------------------------------------------------------------------------------------|----------------------------------------------------------------------------------------------------|
| <b>⊘</b><br>Semings      | IP Address R<br>IP Address restrict<br>Once you configur<br>You can define a s<br>CAUTION: Make s | estrictions Settings<br>in allow you to control which can access your access takes on where a address,<br>is a well as accession of a address, and a collab. If Address, any over attempting to leg in Via an IP address, that is not trusted will be blocked,<br>inger & address or a range of the address, or your plant accesses, any over attempting to leg in Via an IP address, that is not trusted will be blocked,<br>inger & address or a range of the address, or your accesses, and the address are address to be address to be address and to use static IP address. Setting up arong IP addresses may result in being locked out of your accesser. | Your IP Address 79:177.28.252                                                                                           |
|                          | Trusted IP Add                                                                                    | resses 💽                                                                                                    | + Add IP Address                                                                                                    |
|                          | IP Description                                                                                    | P Address                                                                                                    | Actions                                                                                                    |
|                          | Main Office                                                                                       | 79.177.28.252                                                                                                    | 00                                                                                                    |
| Patow<br>Jone<br>Support |                                                                                                   |                                                                                                    | () сын                                                                                                    |

You can edit your list of addresses by clicking the pencil icon, or delete ones that you no longer want on your trusted list by clicking the trash icon.

**Note:** If you forget to include your own IP address on the trusted list, IP restrictions cannot be enabled.

Your account is now protected from access by users who are not on your list.

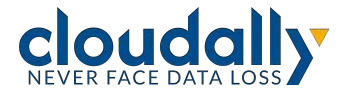

If a user tries to access your account from an untrusted IP address, the following "access denied" error message will appear:

| john.doe@company.com |                        |   |  |  |
|----------------------|------------------------|---|--|--|
|                      |                        | ø |  |  |
| orgot your password? | Access Denied          |   |  |  |
|                      | Sign In                |   |  |  |
|                      | or                     |   |  |  |
| G                    | Sign In with Google    |   |  |  |
|                      | Sign In with Microsoft |   |  |  |

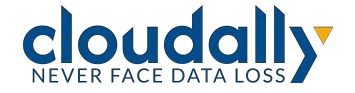

#### 4.3.4 Email Notifications

Whenever you enable or disable IP restrictions, or modify the addresses, CloudAlly will send you an email notification, letting you know what has changed. It is also logged in the Security Audit. (See <u>"Security Audit"</u>.)

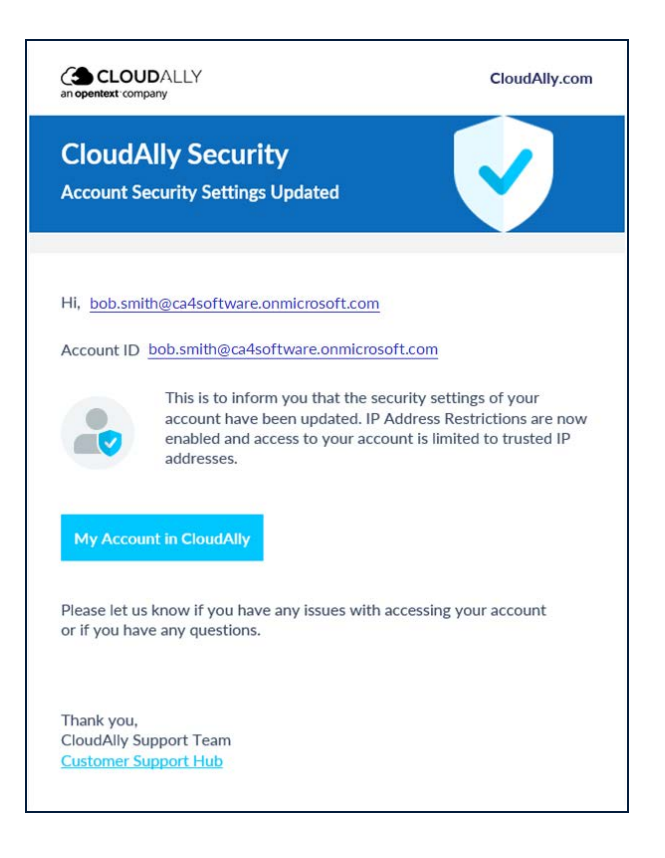

## 4.4 Security Audit

The *Security Audit* page provides a history of all the security-related actions that you and your customers performed. The events that are recorded include:

- Subscribed to plan
- Sign-in
- Account accessed
- Changed account name
- Changed security settings
- User Management, such as new account name or address, or deletion of users

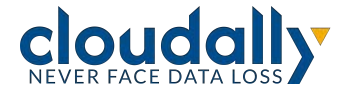

- Change billing details, such as credit card update
- Notification, such as export security audit

The page includes the date of the event, the type of activity, the status of the activity (completed or failed), the user performing the activity, and a more detailed description.

You can filter the actions by:

- Date range
- User activity type sign-in, account accessed, billing details update, permissions changed, settings changed, notification, and trial canceled.
- Status
- Account alphabetical list of all Partners' accounts,
- and the user performing the activity.

The Security audit table can be exported as a CSV file by clicking the **Export** icon. Any filters that are selected on the screen will also affect the exported file.

| C CLO                  | UDALLY Partner Portal    |                  |            |                                           |                                          | 😫 Alex Douglas ~                                  |
|------------------------|--------------------------|------------------|------------|-------------------------------------------|------------------------------------------|---------------------------------------------------|
| ©<br>Dashboard         | Security Audit           |                  |            |                                           |                                          |                                                   |
| Q<br>Security<br>Audit | (Start date - End date 🗎 | ) User Activity  | ✓ Status ✓ |                                           |                                          | ✓ Q Performed by ✓                                |
| ۲                      | Date                     | User Activity    | Status     | Account                                   | Performed By                             | Description                                       |
| Settings               | Nov 27 2023 06:16 PM     | Sign-in          | Completed  |                                           | alex.douglas@ca4software.onmicrosoft.com | Native Sign in (OK) Chrome from ip 89.138.0.116.  |
|                        | Nov 27 2023 02:46 PM     | Settings changed | Completed  | ÷.                                        | alex.douglas@ca4software.onmicrosoft.com | Updated notification preferences for pasta@mari   |
|                        | Nov 27 2023 02:45 PM     | Sign-in          | Completed  | 10                                        | alex.douglas@ca4software.onmicrosoft.com | Native Sign in (OK) Chrome from ip 89.138.0.116.  |
|                        | Nov 23 2023 06:04 PM     | Account accessed | Completed  | rosy.white@ca4software.onmicrosoft.com    | alex.douglas@ca4software.onmicrosoft.com | Accessed account rosy.white@ca4software.onmicr,   |
|                        | Nov 23 2023 05:53 PM     | Account accessed | Completed  | bob.smith@ca4software.onmicrosoft.com     | alex.douglas@ca4software.onmicrosoft.com | Accessed account bob.smith@ca4software.onmicr     |
|                        | Nov 23 2023 05:53 PM     | Sign-in          | Completed  | 25                                        | alex.douglas@ca4software.onmicrosoft.com | Native Sign in (OK) Chrome from ip 89.138.0.116.  |
|                        | Nov 23 2023 02:43 PM     | Account accessed | Completed  | scarlet.davis@ca4software.onmicrosoft.com | alex.douglas@ca4software.onmicrosoft.com | Accessed account scarlet.davis@ca4software.onmicr |
|                        | Nov 23 2023 02:43 PM     | Sign-in          | Completed  | ¥1                                        | alex.douglas@ca4software.onmicrosoft.com | Native Sign in (OK) Chrome from ip 89.138.0.116.  |
|                        | Nov 23 2023 01:48 PM     | Sign-in          | Completed  | ÷.                                        | alex.douglas@ca4software.onmicrosoft.com | Native Sign in (OK) Chrome from ip 89.138.0.116.  |

#### 4.4.1 Setting Security Audit Permissions

You can restrict access to the Security Audit page by removing the checkmark from the *View Security Audit* option for a particular user on the User Management page.

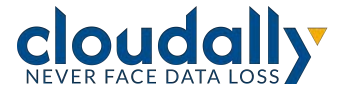

|                | JDALLY Partner Portal                                                |                                       |                 |          | Bob.smith@ca4software.onmicrosoft.com Bob Smit | th Log Out |
|----------------|----------------------------------------------------------------------|---------------------------------------|-----------------|----------|------------------------------------------------|------------|
| ©<br>Deshboard | Settings<br>Settings > User Management >                             | Bob.smith⊜ca4software.onmicrosoft.com |                 |          |                                                |            |
| Billing        | Email:                                                               | Bob.smith@ca4software.onmicrosoft.com | Туре:           | Email    |                                                |            |
| curity Audit   |                                                                      |                                       | Role            | Custom   | ~                                              |            |
| Settings       | Credentials                                                          |                                       |                 |          |                                                |            |
|                | - Partner Portal Oper                                                | ations                                | Accessible      | Accounts |                                                |            |
|                | General                                                              |                                       |                 |          |                                                |            |
|                | View Partner Portal                                                  | settings page 0                       | Search For      |          | Status: All                                    |            |
|                | View billing page and View billing notificat                         | f manage payment details 🕕            | Accou           | unt Name | Status                                         |            |
|                | View dathboard                                                       | age                                   | Agata           | Brown    | Active                                         |            |
|                | Add new Accounts                                                     |                                       | Alex D          | ouglas   | Active                                         |            |
|                | Manage Notification                                                  | s                                     | Bob Sr          | nith     | Active                                         |            |
| -              | ~ Account Operation:                                                 | i.                                    | Charle          | s Wilson | Active                                         |            |
| rning Hub      | General                                                              |                                       | -               |          | 12 Mar.                                        |            |
|                | View Account setting                                                 | t page 🕲                              | Iessica Jessica | Miler    | Active                                         |            |
| ther Zone      | <ul> <li>View billing page and</li> <li>View support page</li> </ul> | d manage payment details. 📵<br>D      | Scarlet         | t Davis  | Active                                         | 1 Help     |
| 0              |                                                                      |                                       |                 |          |                                                |            |

## 4.5 Notifications

This page provides a set of tools for control over the flow of the notifications including the backup summary report, restore and export recovery notifications, trial accounts report, and backup exception notifications.

You can control the general settings of the Backup Summary Report notification, such as:

- Whether the CSV backup report is included as an attachment or provided via a link in the email
- The format of the reports consolidated into a single file (default for new Partners) or individual files per customer.

Note: Existing Partners who already receive individual files per customer will continue to do so. Partners may change this option on the Settings > Notifications page.

- The frequency of the reports (daily, weekly or monthly)
- Whether to receive the full report, or only receive it in case of backup failure.

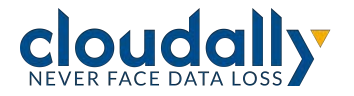

This page displays the summary of all recipients' notification settings and allows you to add new recipients or edit existing recipients as needed.

| CLOI                                 | UDALLY Partner Portal                          |                                       |                                                                        |                          |                            |                                   |                          | 8       | Alex Douglas ~   |
|--------------------------------------|------------------------------------------------|---------------------------------------|------------------------------------------------------------------------|--------------------------|----------------------------|-----------------------------------|--------------------------|---------|------------------|
| O<br>Dashboard                       | Settings<br>Settings > Notifications           |                                       |                                                                        |                          |                            |                                   |                          |         |                  |
| Billing                              | Summary Report                                 |                                       |                                                                        |                          |                            |                                   |                          |         |                  |
| ©<br>Security Audit<br>©<br>Sectings | Provide as:<br>CSV Attachment<br>Download Link | Report form<br>Consolida<br>Individua | at:<br>ited file - all customers in a sir<br>il file per each customer | ngle file                |                            | Report Frequency:<br>Once A Day ~ | v in case of backup f    | failure |                  |
|                                      |                                                |                                       |                                                                        |                          |                            |                                   |                          |         | Save             |
|                                      | Send Notifications To:                         |                                       |                                                                        |                          |                            |                                   |                          | (±) A   | dd new recipient |
|                                      | Email                                          | Display Name                          | Summary Report                                                         | Recovery<br>Notification | Exceptions<br>Notification | Auto Discovery<br>Notification    | Trial Accounts<br>Report | ()      | Action           |
|                                      | pasta@marinara.com                             | Pasta                                 | ~                                                                      | ~                        | ~                          | ~                                 | 1                        |         | 00               |

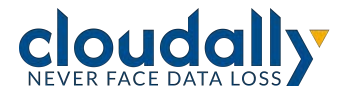

Setting up a new recipient is simple:

- 1. Click + Add new recipient.
- 2. Enter the Email of the recipient and the Display name. The Display name is used in the report email to address the recipient.
- 3. Select the required notification types:
  - a. Summary report
  - b. Recovery notification
  - c. Exceptions notification This notification is sent both when there are backup errors and integration errors. (For integration information, see "Integrations" below.)
  - d. Auto discovery notification
  - e. Trial Accounts report
- 4. Click Save.

| C<br>Dashboard                 | Settings<br>Settings > Notifications > I | Denis Sangi 6                                            |                                              |           |             |
|--------------------------------|------------------------------------------|----------------------------------------------------------|----------------------------------------------|-----------|-------------|
| Billing<br>©<br>Security Audit | User Info<br>Email                       | bob.smith@ca4software.onmicrosoft.com                    | Display Name                                 | Bob Smith |             |
| Settings                       | Notifications                            | Recovery Notification     Exceptions Notification     Au | to Discovery Notification 🕑 Trial Accounts I | Report    |             |
|                                |                                          |                                                          |                                              |           | Save Cancel |

To edit an existing recipient's notifications settings, click on the icon to the right of the recipient you wish to edit.

## 4.6 Integrations

The Integrations page displays all of the available integrations to external services and systems, with an option to connect either as a self-service, or by calling Support and providing additional details. The page also includes details about the REST API integration with an option to generate API tokens.

The following types of integrations may be configured on this screen:

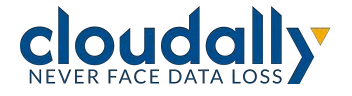

- SIEM (Security Information and Event Management)
- RMM (Remote Monitoring and Management /PSA (Professional Services Automation)
- API enables integrating with the CloudAlly REST API.

#### 4.6.1 SIEM: Splunk

CloudAlly enables you to integrate with SIEM systems in order to help you increase operational efficiency by unifying threat detection, investigation and response workflows.

#### 4.6.1.1 Splunk

The first available CloudAlly SIEM integration is with Splunk, using the Splunk HTTP Event Collector (HEC).

Versions Supported:

#### 4.6.1.2 Which Events are Sent to Splunk?

You can choose to send one or more of the following to Splunk:

**Note:** CloudAlly sends events to Splunk periodically, approximately every 10 minutes.

- Customers' activity events, such as backups and restores
- Customers' Security Audit logs (see "Security Audit" on page 20)
- Partner Portal events from the Partner Portal Security Audit.

#### 4.6.1.3 Pre-requisite: Setting Up Your Splunk Account

Before you can connect your CloudAlly Partner account to Splunk, you first need to establish an account with Splunk and configure the Splunk HTTP event collector.

Perform the following steps in the Splunk Admin Console.

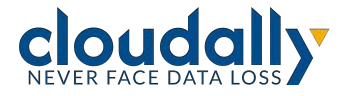

1. Navigate to Settings>Data Inputs>HTTP Event Collector.

| splank-enterprise                      | Appi •                                                                                   | Ø dror ben yar •                         | Messages •          | Settings +      | Addedg * | Hutp + | Find |
|----------------------------------------|------------------------------------------------------------------------------------------|------------------------------------------|---------------------|-----------------|----------|--------|------|
| Data inputs<br>Set up data inputs from | Res and directories, network ports, and scripted inputs. If you want to set up forwarder | ng and receiving between two Spikirik in | stances, go to Form | ording and roce | hing.    |        |      |
|                                        | Local inputs                                                                             |                                          |                     |                 |          |        |      |
|                                        | Type                                                                                     |                                          | Inputs              | Act             | kone     |        |      |
|                                        | Files & Directories<br>Index a local file or manifor at entire directory.                |                                          | Wi                  | + Acc 1         | 1914     |        |      |
|                                        | HTTP Event Colector<br>Receive date over HTTP or HTTPS                                   |                                          | 10                  | + 800 (         | www.c    |        |      |

- 2. Under the **Global Settings** option:
  - a. Enable the HTTP Event Collector by setting All Tokens to **Enabled**.
  - b. Choose **json** as default source type.
  - c. Check Enable SSL.

| All Tokens            | E.   | Enabled |           | Disabled |  |
|-----------------------|------|---------|-----------|----------|--|
| Default Source Type   |      |         | _json •   |          |  |
| Default Index         |      |         | Default 🔻 |          |  |
| Default Output Group  |      |         | None 💌    |          |  |
| Use Deployment Server |      |         |           |          |  |
| Enable SSL            |      |         |           |          |  |
| HTTP Port Number ?    | 8088 |         |           |          |  |

3. Under the **New Token** option, create a new token and copy the value - it will be used in the Partner Portal.

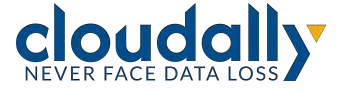

| Name                    | Splunk Token |  |
|-------------------------|--------------|--|
| Source name override ?  | optional     |  |
| Description ?           | optional     |  |
| Output Group (optional) | None 🔻       |  |

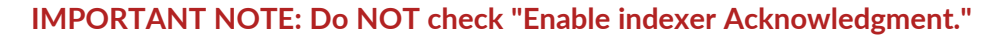

- **Note:** A separate SIEM integration can be configured directly in the customer account in a similar way, sending customer account events to Splunk. If needed, the Partner can configure the SIEM integration on behalf of his customer.
- 4. **Find Your HEC URL**.: The standard form for the HEC URL varies, depending on the Splunk software type you have. Find the standard form on this page: <u>Set up</u> and use HTTP Event Collector in Splunk Web.
- 5. Verify that you have set up an **SSL certificate** issued by a commonly accepted certificate authority (CA) on the Splunk HEC endpoint.

#### 4.6.1.4 Setting Up Splunk in the Partner Portal

- 1. From the Partner Portal navigation pane, click **Settings > SIEM**.
- 2. Click **Splunk > Connect**. Complete the fields on the following screen:

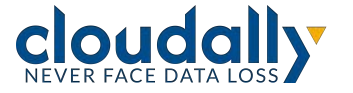

| Splunk SIEM Integration                                                     | ③ Splunk HEC Setup |
|-----------------------------------------------------------------------------|--------------------|
| Splunk HTTP Event Collector URL(HEC)* Please verify Splunk SSL Certificate. |                    |
| https://splunk.company.com:8088/services/colle                              | ector/event        |
| Splunk Token*                                                               |                    |
| 123456789-abcd-efgh-1u2j3k4l5m6n                                            |                    |
| Event Source (Optional)                                                     |                    |
| Enter your event source                                                     |                    |
| Send Activity Events                                                        |                    |
| Send Audit Log                                                              |                    |
| ✓ Include Partner Account Events                                            |                    |
|                                                                             |                    |
| C                                                                           | Cancel Save        |

- a. Enter the Splunk HTTP Event Collector URL.
- b. Paste the token value that you copied into the Splunk Token field.
- c. Optional: Add the **Event Source**, which is the override value to assign to the event data.
- 3. By default, there are 3 options at the bottom that are selected. You can deselect any that are not relevant for you:
  - a. Send customer activity events
  - b. Send customer audit log
  - c. Include your Partner account events
- 4. Click Save. The Splunk tile will now be Active.
- 5. To delete the integration, click **Edit > Delete**.

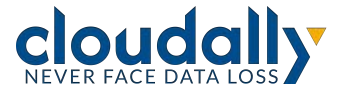

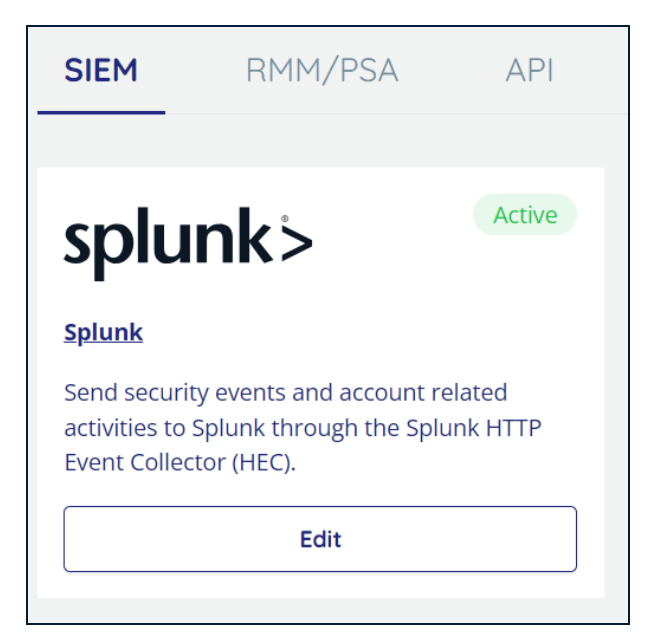

#### 4.6.2 RMM/PSA: Autotask and Backup Radar

| <b>රි</b><br>Dashboard | Settings<br>Settings > Integ                 | grations                                                                |                        |                                                                                                    |  |
|------------------------|----------------------------------------------|-------------------------------------------------------------------------|------------------------|----------------------------------------------------------------------------------------------------|--|
| <b>G</b><br>Billing    | SIEM                                         | RMM/PSA                                                                 | API                    |                                                                                                    |  |
| Q                      |                                              |                                                                         |                        |                                                                                                    |  |
| Security Audit<br>දරු  | Aut                                          | otask                                                                   |                        | 🕲 Backup Radar                                                                                                    |  |
| Settings               | Autotask                                     |                                                                         |                        | Backup Radar                                                                                                    |  |
|                        | Send your da<br>order to cent<br>make data-d | ily backup reports to A<br>tralize business operati<br>riven decisions. | utotask in<br>ions and | Your consolidated task-level reports and customers' back up health statuses will be seamlessly integrated with Backup Radar. |  |
|                        |                                              | Connect                                                                 |                        | Connect                                                                                                    |  |

CloudAlly has integrated with two remote monitoring and management companies, Autotask and Backup Radar. Your consolidated task-level reports and customers' back up health statuses will be seamlessly integrated with either Autotask or Backup Radar's dashboards. A quick look on the dashboard will alert you to any issues across your entire customer base.

To enable this feature, subscribe to either Autotask or Backup Radar, and then contact CloudAlly Support.

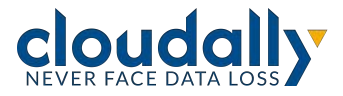

#### 4.6.3 API

The third option on the Integrations page enables you to connect to the CloudAlly API.

CloudAlly has a robust API, that enables you to perform billing management, backup, restore, and download management, Partner Portal management, and user management functions. It enables you to automate processes and integrate with the CloudAlly solution. The API can be used for many common business scenarios, such as exporting the data of customers who leave your company as part of the off-boarding process.

The REST API screen will be blank if you have never created an API key. If you have created one in the past, you will see it on the screen.

**Note:** The Created On Date is not available for client IDs created prior to CloudAlly release 24.4.1.

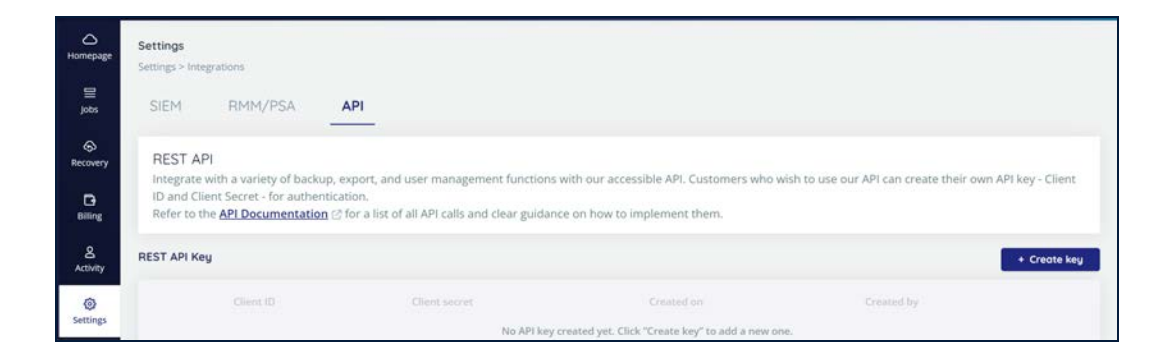

#### 4.6.3.1 Creating a Key

The first step towards integrating with our API is generating your own Client ID and Client Secret for authentication. Click **+Create key**.

The Client ID and Client Secret will be generated, so that you can copy them for use in the headers of your API calls.

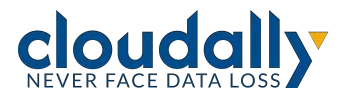

| Client ID 12345-67890-abcde-febii |                           |
|-----------------------------------|---------------------------|
| Client ID 12043 07070 abcde rgmj  | 12345-67890-abcde-fghij 🛛 |
| Client Secret *********           | ****** © 🛛                |

**IMPORTANT!** Ensure that you copy the "Client Secret" before you click Close. If you do not copy it, you will not be able to see it again and will have to create a new one.

If you need to delete your API key, click the trash icon.

| ttings                                                         |                                                                                                    |                                                    |                                          |                                                                                    |                                                           |                                                                          |          |
|----------------------------------------------------------------|----------------------------------------------------------------------------------------------------|----------------------------------------------------|------------------------------------------|------------------------------------------------------------------------------------|-----------------------------------------------------------|--------------------------------------------------------------------------|----------|
| tings > Inte                                                   | grations                                                                                                 |                                                    |                                          |                                                                                    |                                                           |                                                                          |          |
| SIEM                                                           | RMM/PSA                                                                                                  | API                                                |                                          |                                                                                    |                                                           |                                                                          |          |
|                                                                |                                                                                                    |                                                    |                                          |                                                                                    |                                                           |                                                                          |          |
| REST AF<br>integrate<br>D and Cli<br>Refer to ti               | PI<br>with a variety of back<br>ent Secret - for auther<br>he <u>API Documentatio</u>                    | p, export, and i<br>tication.<br>1 🕝 for a list of | user management<br>all API calls and cle | functions with our accessible AF<br>ar guidance on how to impleme                  | l. Customers who wish to use ou<br>nt them.               | ir API can create their own API key                                      | - Client |
| REST AF<br>Integrate<br>ID and Cli<br>Refer to ti<br>ST API Ke | 2]<br>with a variety of backs<br>ent Secret - for auther<br>he <u>API Documentatio</u><br>y              | p, export, and i<br>tication.<br>1 ♂ for a list of | user management<br>all API calls and cle | functions with our accessible AF<br>ar guidance on how to impleme                  | l. Customers who wish to use ou<br>nt them.               | r API can create their own API key -++++++++++++++++++++++++++++++++++++ | - Client |
| REST AF<br>Integrate<br>ID and Cli<br>Refer to ti<br>ST API Ke | 2]<br>with a variety of backt<br>ent Secret - for auther<br>he <u>API Documentatio</u><br>y<br>Client ID | p, export, and t<br>tication.<br>1 ♂ for a list of | user management<br>all API calls and cle | functions with our accessible AF<br>ar guidance on how to impleme<br>Client secret | I. Customers who wish to use ou<br>nt them.<br>Created on | r API can create their own API key -<br>+ Cr<br>Created by               | - Client |

#### 4.6.3.2 Next Steps

Once you have generated an API key, the next step is to call the Authentication API using the Client ID and the Client Secret.

For each user, you need to create a unique access token and refresh token.

The complete list of CloudAlly API calls can be found here.

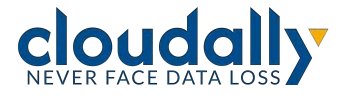

Visit our <u>Partner Zone</u>

## 5 Adding a New Account

From the Partner Portal dashboard, you can create a new account for each customer using a unique email ID.

**IMPORTANT!** It is recommended that an email address that does not send email to the customer be used. It is also recommended that aliases be used over shared email addresses. Theses email addresses cannot be reused within the CloudAlly partner portal for multiple customers - each must be unique.

## 5.1 Adding a New Customer Account

| CLOUD          | NLLY PO   | rtner Portal  |                |              |                                  |                                  |                       |             | Bob.Smithi@ca        | Asoftware.onmicrosoft.com      | Bob Smith Log Out 📑 |
|----------------|-----------|---------------|----------------|--------------|----------------------------------|----------------------------------|-----------------------|-------------|----------------------|--------------------------------|---------------------|
| Dashboard      | Dashboar  | rđ            |                |              |                                  |                                  |                       |             |                      |                                |                     |
| ے<br>Settings  | Trial Sta | 0<br>Progress | 0<br>Expiring  | 0<br>Expired | Backup Status<br>49<br>No Backup | 6<br>Successful                  | 0<br>Partially failed | 0<br>Failed | _                    |                                |                     |
|                | 0 Tot     | al Accounts   | erre or errell |              |                                  |                                  |                       |             | (Account Status ~) ( | Backup Status                  | Add New Account     |
|                |           | Account N     | lame           |              |                                  | Email                            |                       |             | 0 Account Status 0   | Backup Status                  | © Size ©            |
|                |           | Ø Bob Smith   |                |              |                                  | Bob Smithige a 4software on micr | rosoft.com            |             | Annual Subscribed    | Successful                     | 73.31 G8            |
|                |           | 🖉 Alex Doug   | tas            |              |                                  | Alex.Douglas@ca4software.onn     | icrosoft.com          |             | Monthly Subscribed   | <ul> <li>Successful</li> </ul> | 15.57 G8            |
| Learning Hub   |           | 🖉 Charles W   | lison          |              |                                  | Charles.Wilsonijca4software.or   | unicrosoft.com        |             | Monthly Subscribed   | 🛞 No Backups                   | 0 Bytes             |
| Partner Zone   |           | 🖉 Sarah Joh   | nson           |              |                                  | Sarah Johnson@ca4software.on     | microsoft.com         |             | Monthly Subscribed   | 🛞 No Backups                   | 0 Bytes             |
| (B)<br>Support |           | Ø Scarlett D. | avis           |              |                                  | Scarlett.Davis@ca4software.on    | nicrosoft.com         |             | Monthly Subscribed   | 🛞 No Backups                   | 0 Bytes             |

From the Partner Dashboard, click + Add New Account.

This will take you to the Add New settings screen.

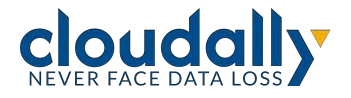

Complete the following fields about your new user:

- Account Name
- Account email
- Password

| Jser Settings                          |                 | Storage Settings     | Subscription Settings            |
|----------------------------------------|-----------------|----------------------|----------------------------------|
| Partner ID                             |                 | Data Center Location | O Trial with expiration          |
| DDEVR001                               |                 | Asia Pacific (Tokyo) | ✓ ● Trial with auto-subscription |
| Account name                           |                 |                      | O Monthly    Annual              |
| Bob Smith                              |                 |                      | Auto-subscription without trial  |
| Account email<br>bob.smith@ca4software | .onmicrosoft.co |                      |                                  |
| Password                               |                 |                      |                                  |
|                                        | Ø               |                      |                                  |
| etype password                         |                 |                      |                                  |
|                                        | Ø               |                      |                                  |

#### 5.1.2 Storage Settings

Select the Data Center Location. If you chose to store the customer's data in one of the custom storage options (Customer AWS S3, AWS S3 Compatible, Google Cloud, or Azure), you will be asked to provide the credentials for the connection.

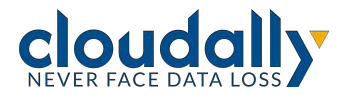

| torage Settings             |   |
|-----------------------------|---|
| Data Center Location        |   |
| Europe (Ireland)            | ~ |
| US East (Northern Virginia) |   |
| Canada (Central)            |   |
| Europe (Ireland)            |   |
| Europe (Frankfurt)          |   |
| Europe (Paris)              |   |
| United Kingdom (London)     |   |
| Asia Pacific (Sydney)       |   |
| Customer AWS S3             |   |

#### 5.1.3 Subscription Settings

After the 14-day trial period, users are granted a 7-day grace period to subscribe, after which time their backed up data will be deleted. After receiving requests from Partners whose users didn't realize that they needed to actively subscribe in order to preserve their data, CloudAlly now presents three subscription type options.

- 1. Trial for 14 days, with an expiration after the trial.
- 2. Trial for 14 days, with auto-subscription after the trial. There are two billing methods:
  - a. Monthly
  - b. Annually
- 3. No trial period auto-subscription directly. There are two billing methods:
  - a. Monthly
  - b. Annually

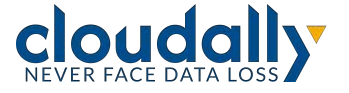

| Add New                                                                                 |                                                                |                                                                                                    |
|-----------------------------------------------------------------------------------------|----------------------------------------------------------------|----------------------------------------------------------------------------------------------------|
| User Settings Partner ID RESEL001 Account name Account email Password Retype password Ø | Storage Settings<br>Data Center Location<br>Europe (Ireland) V | Subscription Settings          Trial with expiration         Trial with auto-subscription         Auto-subscription without trial         Monthly       Annual |
|                                                                                         |                                                                | Cancel Add                                                                                                    |

2. Click **Add** to complete the new trial account setup.

A new account has been created, and the account will be added to your dashboard.

#### 5.2 Activating Backups for New Customer Accounts

The next step in setting up your new direct account is to activate their backups.

#### To activate backups:

- 1. From the Partner Portal Dashboard, click the Account Name.
- 2. You will be logged in to the user's account. Click + Add Backup Task.
  - a. See the CloudAlly <u>User Guides</u> for instructions per service for how to add a new backup task. After you add the task(s), then you will need to select them and Activate them.
  - b. You can also add a customer admin if needed to the account at that time via the User Management function, including the ability to manage permissions and remove the billing summary screen from their view.

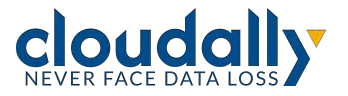

Note: You have the option of turning on high-frequency backups for any of your customers' tasks, on the *Backup Settings* page > **Backup** Frequency drop-down menu. To enable this option for a customer, contact your Partner Account Manager or CloudAlly Support.

## 5.3 Subscribing a Trial Account

Trial accounts must be subscribed before the end of the 14-day free trial period. Accounts can be subscribed:

- Monthly: By either consolidated invoice or consolidated automatic credit/debit card charge, depending on which billing method you selected when you first set up the partner portal.
- Annually by invoice (per account) due in 30 days and payable by credit/debit card or PayPal.

Invoices over \$1,000 USD can also be paid by international bank transfer if needed.

You can subscribe to all your trial accounts directly from the Dashboard by clicking **Subscribe > Annual** or **Subscribe > Monthly**:

|      |        |                        |                                               |   |                    |                                |                          | -       |                   |
|------|--------|------------------------|-----------------------------------------------|---|--------------------|--------------------------------|--------------------------|---------|-------------------|
| 7 Te | otal A | ccounts                |                                               |   |                    |                                |                          | (+) Ad  | id New Account    |
|      |        | by account sump or en- | ant -                                         |   | Account Statu      | s v Bockup                     | Status  V Billing Status |         | Subscribe ^       |
|      |        | Account Name           | t Email                                       | 1 | Account Status 3   | Backup Status                  | 0 Billing Status 0       | Amount  | Annual<br>Monthly |
|      | 0      | Agata Brown            | Agata.Brown@ca4software.ormicrosoft.com       |   | Annual Subscribed  | O Successful                   | Surrent                  | €448.00 | 124.98 M          |
|      | 8      | Alex Douglas           | Alex Douglas@ca4software.onmicrosoft.com      |   | Annual Subscribed  | <ul> <li>Successful</li> </ul> | Surrent                  | €28.00  | 1.84 M            |
| •    | 0      | Bob Smith              | Bob Smith@ca4software.onmicrosoft.com         |   | Annual Subscribed  | <ul> <li>Ealed</li> </ul>      | Current                  | €75.60  | 8.69 G            |
|      | 0      | Charles Wilson         | Charles.Wilsonsiljca4software.onmicrosoft.com |   | Annual Subscribed  | <ul> <li>Ealed</li> </ul>      | Current                  | £56.00  | 130.93 M          |
|      | 0      | Jessica Miller         | Jessica.miller@ca4software.onmicrosoft.com    |   | Monthly Subscribed | O Successful                   | Overdue                  | €44.80  | 156.83 G          |
|      | 0      | Scarlett Davis         | Scarlett.davis@ca4software.onmicrosoft.com    |   | Monthly Subscribed | <ul> <li>Successful</li> </ul> | Overdue                  | €1.90   | 1.57 G            |
|      | 0      | Jacob Anderson         | Jacob.anderson@ca4software.onmicrosoft.com    |   | Monthly Subscribed | 🧭 Successful                   | Quetilue                 | 63.80   | 3.99 G            |
|      |        |                        |                                               |   |                    |                                |                          |         |                   |
|      |        |                        |                                               |   |                    |                                |                          |         | 0                 |

Only the trial accounts will be affected by this action. The accounts that are already subscribed with another type of subscription remain as they are.

Visit our Partner Zone

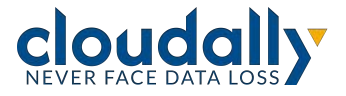

## 5.4 Managing Your Subscriptions

You can check the current billing status of each account directly from the *Billing Status* screen, as well as review the individual billing amounts, next payment forecast, and next payment due date.

To review the billing status, select **Billing > Status.** The status screen displays each account, the billing status (Current, Due, Past Due, Trial, etc.), and the total billing amount.

Click the account name to drill down to the account level for a detailed view of the billing information.

| BILLING                                                         |          |            |               |                  |
|-----------------------------------------------------------------|----------|------------|---------------|------------------|
| Billing >> Status >>                                            |          |            |               |                  |
|                                                                 |          |            |               |                  |
|                                                                 |          | 🕑 All b    | ills on track |                  |
|                                                                 |          |            |               |                  |
| O Previous payments: paid                                       |          |            |               |                  |
| Payment forecast: \$1.20, Feb 5th 2020<br>Subscription: Monthly |          |            |               |                  |
| Payment forecast: Due on Feb 5th 2020                           |          |            |               |                  |
| Service                                                         | Quantity | Unit Price | Total Amount  |                  |
| OneDrive, Active ( Scioudally1.onmicrosoft.com)                 | 2.55 GB  | \$1.20     | \$1.20        |                  |
|                                                                 |          | Page       | 1 of 1        | Showing 1-1 of 1 |
|                                                                 |          | Total:     | \$1.20        |                  |
|                                                                 |          |            |               |                  |

#### 5.4.1 Canceling a User's Subscription

To cancel a user's subscription, drill down into the customer's account from the Dashboard.

From the Navigation Panel, go to **Settings > Account**, check the box "I approve the removal of my data from CloudAlly" and click **REMOVE ACCOUNT**:

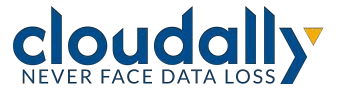

| Settings                 |                                  |                                                 |                |
|--------------------------|----------------------------------|-------------------------------------------------|----------------|
| Settings >> Account      |                                  |                                                 |                |
| Account Name             | partner-102@                     |                                                 |                |
| Email                    | dc@                              |                                                 |                |
| Data Center Location     | EU (Ireland)                     |                                                 |                |
| Partner ID               | DDEVR002                         |                                                 |                |
|                          |                                  |                                                 | SAVE Cancel    |
| To terminate your        | CloudAlly service plan, please u | se the option below and click on Remove Account |                |
| This includes removing a | ill your data at CloudAlly       |                                                 |                |
| I approve the remova     | al of my data from CloudAlly     |                                                 |                |
|                          |                                  |                                                 | REMOVE ACCOUNT |
|                          |                                  |                                                 |                |

**IMPORTANT!** All data of the removed account will be deleted.

#### 5.4.2 Changing Subscription Type

Contact support if you wish to change your default billing method (credit card or invoice), or if you wish to change a customer's account from monthly to annual or vice versa.

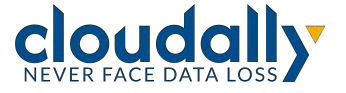

## 6 Helpful Resources

## 6.1 About CloudAlly

Founded in 2011 as one of the world's first cloud-to-cloud backup services for Google Apps and Salesforce, CloudAlly led the industry with the first commercially available Microsoft cloud backup in Q1 2014. ISO 27001 and HIPAA certified CloudAlly adheres to industry-standard best practices for information security management, including EU-GDPR compliance.

## 6.2 Knowledge Base

Search through articles in our Knowledge Base at <u>https://support.cloudally.com</u> to find answers to the most common user questions.

## 6.3 Support

Support - If you have any question or need further help, do not hesitate to contact us via email at <a href="mailto:support@cloudally.com">support@cloudally.com</a>. or visit our customer support hub: <a href="https://support.cloudally.com">https://support.cloudally.com</a>.

### 6.4 Privacy

CloudAlly takes privacy seriously. Read our Privacy Policy at <u>https://www.cloudally.com/privacy-policy</u>

## 6.5 Security

CloudAlly provides a secure online backup solution with internationally recognized accreditation for information security management. Read how we protect your data at <a href="https://www.cloudally.com/resources/secure-saas-backup/">https://www.cloudally.com/resources/secure-saas-backup/</a>

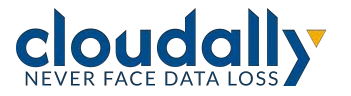

## 7 Support Pages

The Support option at the bottom of the Navigation Panel redirects you to our support hub. In the support hub, you can find articles covering some of the most common questions and providing instructions.

|                         | ← Back to CloudAlly                           | Free Trial Open a Ticket | Sign in Partner Sign in |
|-------------------------|-----------------------------------------------|--------------------------|-------------------------|
|                         | How can we help?                              |                          |                         |
| Search this help center | r                                             | Q                        |                         |
| C) Office 3             | 65 🏟 SharePoint 👄 OneDrive<br>box 😂 🕸 Dropbox |                          |                         |
| Our sup                 | Here to help you                              | J<br>rs a Year.          |                         |

CloudAlly provides multi-channel support options:

#### **Phone Numbers:**

USA: +1 (424) 304-1959 AU: +61 2 8599 2233 UK: +44 114 303 2758

#### Email Addresses:

General Inquiries: <u>Info@cloudally.com</u> Customer Support: <u>Support@cloudally.com</u> Sales: <u>Sales@cloudally.com</u>

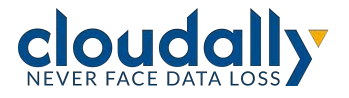

Open a ticket and the support team will contact you to help you with any question or problem.

|                                                    | Our support team is availa                       | ble 24 hrs 365 Days a Year.                        |                                                 |
|----------------------------------------------------|--------------------------------------------------|----------------------------------------------------|-------------------------------------------------|
| <b>\</b>                                           | 2                                                |                                                    |                                                 |
| Ticket                                             | Call                                             | Chat                                               | Email                                           |
| Open a new ticket or view your<br>existing tickets | Our agents are available to assist by telephone. | Click to chat with our customer<br>support agents. | Email us with your customer<br>support inquiry. |
| Open a Ticket                                      | Call Us                                          | Chat With Us                                       | Fmail Us                                        |

Browse the articles, instructions, and tutorials in the Help Topics section. These materials are especially useful for new users as they explain the settings and procedures of backup activation, management, and recovery.

| Kn               | owledge Base      |
|------------------|-------------------|
| Setting Started  | 菌 My Account      |
| Backup Solutions | E User Guides     |
| Videos           | Copyright & Legal |

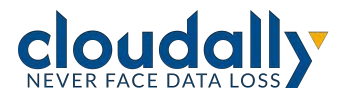